# 轻触开关面板接线手绘图:

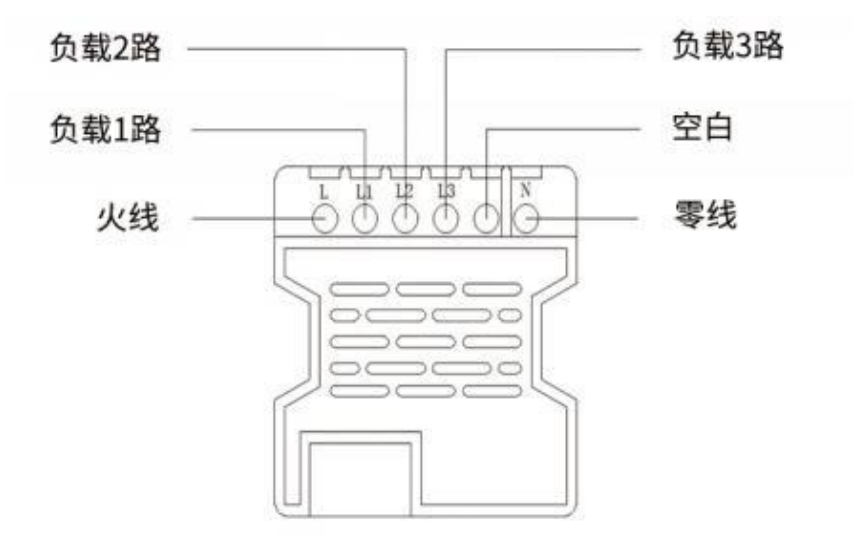

轻触开关面板接线实物图:

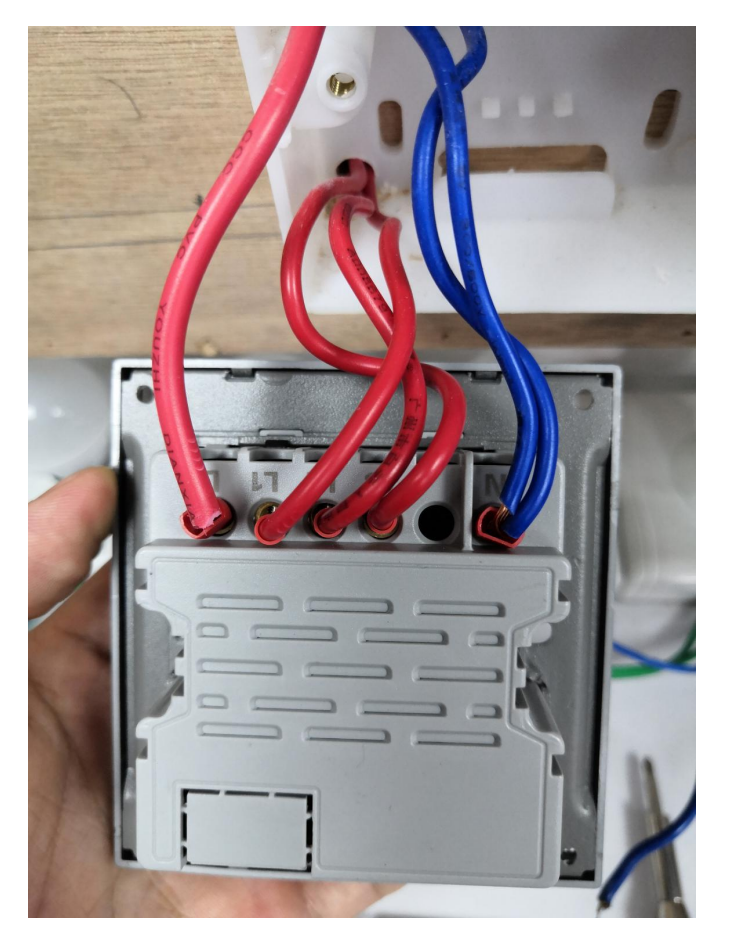

## 轻触开关安装步骤:

1. 先将轻触开关的左右按键面板掰开,即可看到螺丝固定孔;

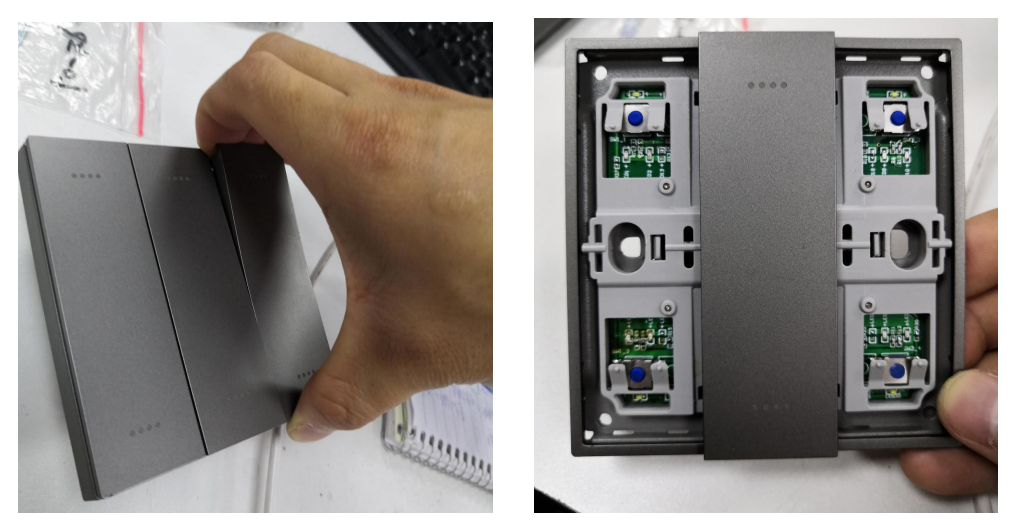

2. 安装前先用测电笔找出零火线(测电笔发出红光为火线,另一端为零线),防止接反,根据轻触开关的底座标识,依次将零火线(L:火线 N:零线),灯具负载线(L1、L2和L3)接入(底座标识如上图);

 3. 依次将线接入完毕后,将轻触开关放入 86 盒内,再用螺丝将轻触开关固定在 86 盒上,将 塑料面盖装回去;(接线一端为上)

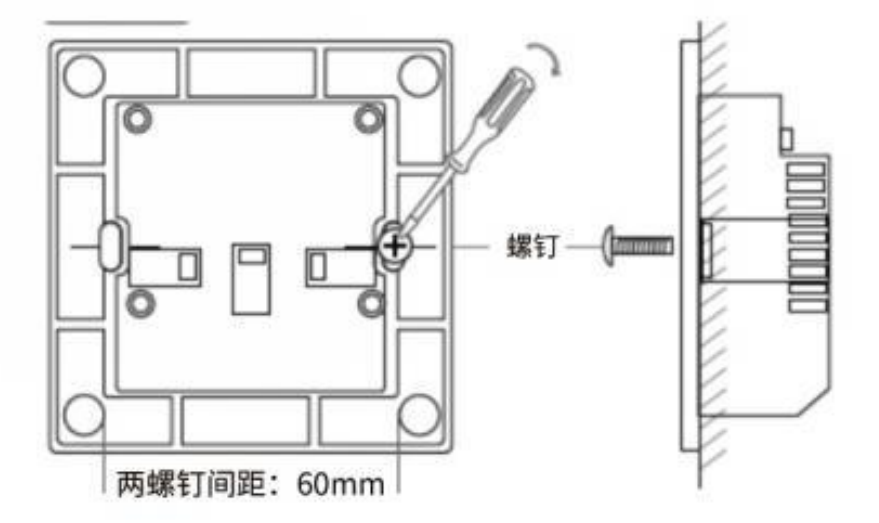

4. 确保安装完毕后,给轻触开关通电,按下轻触开关,看所接灯路是否有反应,若灯光反馈 正常,再用遥控器或者 app 进行对码。

#### 遥控器对码步骤:

1. 开关接线完毕, 通电之后, 盖上设备面板盖;

2. 使用遥控器,轻按一次对码键按钮,看到遥控器频道灯光5路全闪烁;

3. 在遥控器的 ">" 或者 "<" 按键上面选择要对码的频道,选择完毕,此时遥控器只有一路频道灯光在闪烁;

4. 在轻触开关上任意一路上按键连续开关 4 次;

5. 看到遥控器三路状态指示灯闪烁两下,表示对码成功。

\*成功对码后,遥控器上的1/2/3路会分别对应轻触开关的1/2/3路。

添加到 APP 步骤:

1. 打开 app, 在连接多功能网关的情况下(设备页里有多功能网关存在), 在 APP 设备界面上点击右上方 "+"添加设备;

2. 在"添加设备"界面,点击"轻触开关",进入主设备页;

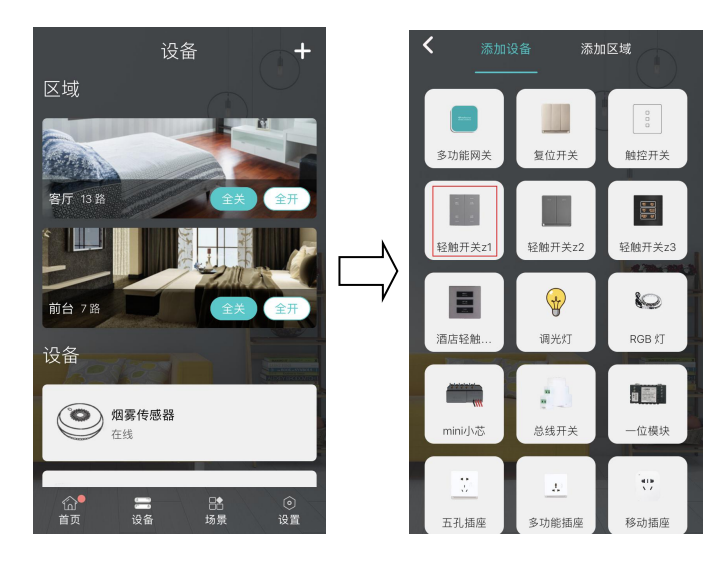

3. 选择主设备后会进入"配置轻触开关"界面;

4. 在轻触开关上任一路开关上连续开关四下,等待几秒;

5. 添加成功后,会出现"连接成功"界面,点击确定返回;

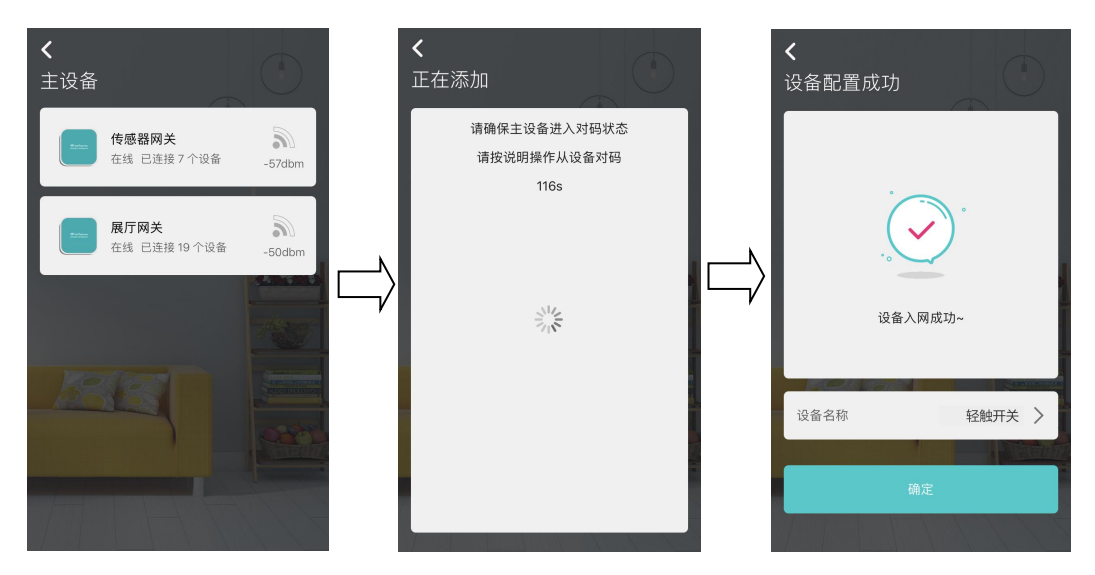

6. 此时在设备页中会出现轻触开关(轻触开关几路,即对码后就会出现几路),点击 app 上轻触开关右边的按钮,进行轻触开关的通断控制;

7. 点击 app 上轻触开关的任一路,进入轻触开关详情页,点击右上角,进入设置页面;8. 在设置页面中,可以进行设备的隐藏、删除设备、添加主页、固件升级、硬件场景、切换频道、查看设备日志等操作;

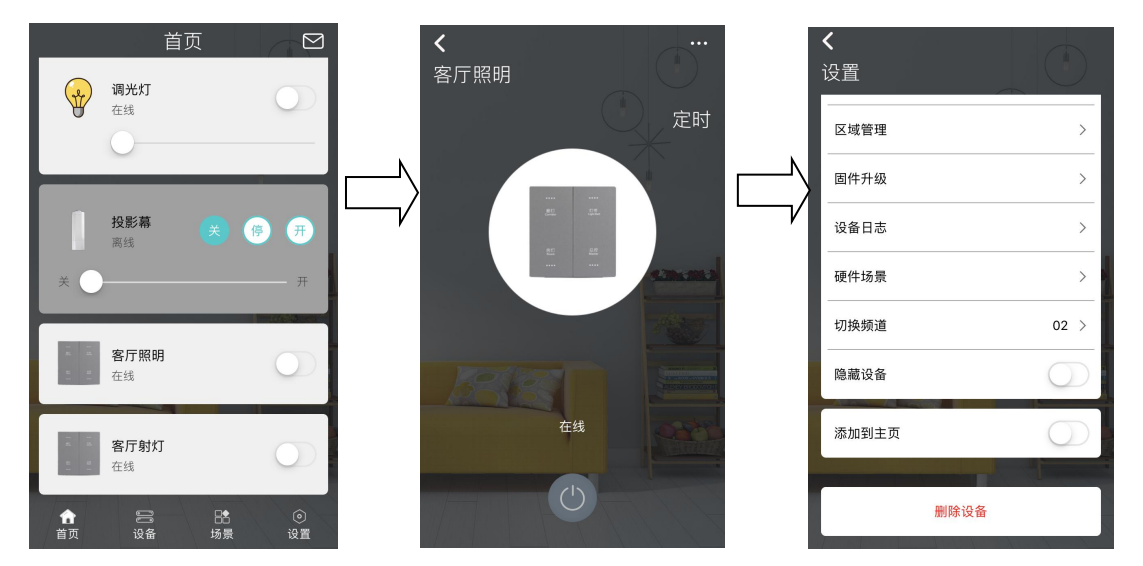

 若需要对轻触开关进行定时,点击轻触开关界面的"定时"键,进入定时设置,可设置多 个定时任务。

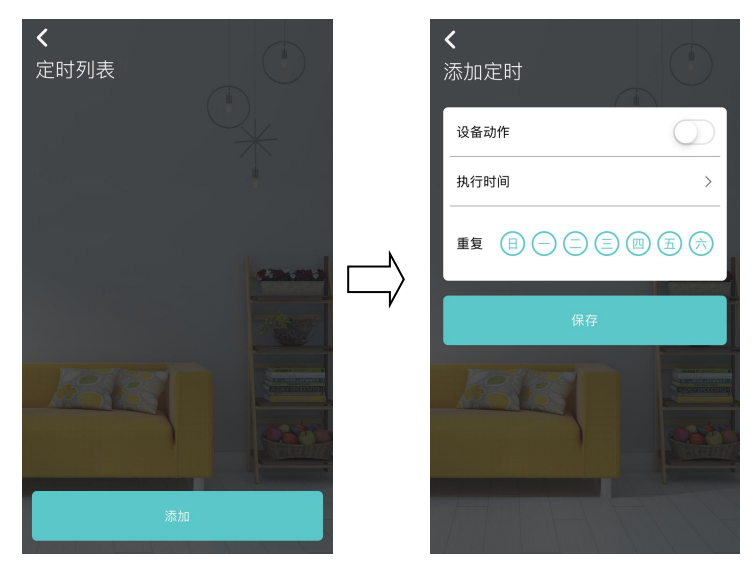

10、也可把复位开关编辑进入场景中,联动实现更丰富的功能体验。

## 场景模式操作步骤:

 按下轻触开关面板任意一路按键并保持最少10秒的时间,直到听到"嗒""嗒"的声音 不断响起,表示当前按键已经进入了特殊场景设置模式①

把需要编辑进场景的灯光开关连续开关动作4次,灯光有自动亮灭反应,即已编辑进场景中,此时轻触开关面板也有"嗒""嗒"两声响应;

3. 如需要把其它灯光开关加入场景中, 重复2 中的对码动作即可②;

4.待需要编辑进场景的灯光开关全部设置完,再按下1中所选择的按键,即完成场景编辑功能,自动保存退出特殊场景设置模式,并能听到"嗒""嗒"的声音。③

- 注意① 所有特殊操作都必须在此模式下进行
- 注意② 最多可以添加 45 路灯光,重复添加算在总数里面。
- 注意③ 场景具有断电保存功能

注意④ 摇控器或者主机能够控制设置为场景模式对应那一路灯光,但不能执行场景功能, 其它没有设置为场景模式的灯光控制方式不变。

注意⑤ 场景模式包括两种模式,即同向场景模式和定向场景模式:

- 同向场景模式,即全开全关,当按下设置了场景功能的按键时,所有编辑进同向场景的 灯光同时开启或关闭;
- 定向场景模式,即所有编辑进入此场景的灯光,在任何时候按下设置了场景功能的按键

时,执行编辑入场景时的开关状态。举个例子,某一路灯光对入场景时是开启状态,那 么,任何时候按下设置了场景功能的按键时,它都会执行灯光的开启,同理,当对入面 板时是关闭状态,那么,执行场景时,它就会执行灯光的关闭操作。

注意⑥ 空闲 5 秒后无论设备当前状态如何,单击触控开关都为开动作,而在 5 秒内单击触 控开关都取反当前状态。(开变关,关变开)

#### 切换场景模式操作步骤:

 按下轻触开关面板任意一路按键并保持最少10秒的时间,直到听到"嗒""嗒"的声音 不断响起,表示当前按键已经进入了特殊场景设置模式;

2.1 秒内连续动作 2 次 1 中所选择的按键,面板则自动将同向模式切换为定向模式;(面板 默认为同向场景模式,执行这一步后切换为定向场景模式)

3.场景模式选择完成后,自动进行正常对码状态,重复先前的场景对码步骤。

#### 清除场景:

 按下轻触开关面板中设置了场景功能的那一路按键并保持最少10秒的时间,直到听到 "嗒""嗒"的声音不断响起,表示当前按键已经进入了特殊场景设置模式;

2. 再次按下1中所选择的按键并保持最少10秒的时间,直到听到"嗒""嗒"的声音不断响起,表示当前按键已经清除所有模式,自动退出特殊场景设置模式,面板回到常规模式状态。

## 切换产品 ID:

按下轻触开关面板任意一路按键并保持最少10秒的时间,直到听到"嗒""嗒"的声音不断响起,表示当前按键已经进入了特殊场景设置模式;

2.1 秒內连续动作 4 次 1 中所选择的按键,直到听到"嗒""嗒"的声音不断响起,表示当前面板 SID 已经改变,自动退出特殊场景设置模式,面板回到常规模式状态;
注意① 当产品信号不是太好,或者被其他用户误操作对码之后,可以执行此动作。